# Установка и настройка Indeed Log Server версии 7 с хранилищем в EventLog

#### П Информация

Файлы для Indeed Log Server 7 расположены: indeed AM 7.0 \Indeed Log Server \<Hомер версии> \

- Indeed.LogServer-v7.0.0.x64.ru-ru.msi Пакет для установки Indeed Log Server 7.
- IndeedEA.Server.EventLog-v7.0.1.x64.ru-ru.msi Пакет для создания необходимой структуры журнала в Windows EvetLog.

### Установка

- 1. Выполнить установку Indeed Log Server через запуск инсталлятора Indeed.LogServer-v7. 0.0.x64.ru-ru.msi.
- 2. Добавить привязку https в настройка Default Web Site в IIS Manager.

#### 🕦 Информация

Indeed Log Server 7 является Web приложением, которое работает на базе IIS, в процессе установки для него по умолчанию включается обязательно требование SSL в настройках, что в свою очередь требует включенной привязки https.

Если вы не намерены использовать протокол https, необходимо отключить требование SSL в настройках IIS для logserver.

- а. Запустите IIS Manager и раскройте пункт Сайты (Sites).
- b. Выберите сайт **Default Web Site** и нажмите **Привязки** (Bindings) в разделе **Действи я** (Actions).
- с. Нажмите **Добавить** (Add):
  - i. **Тип** (Type) https.
  - іі. **Порт** (Port) 443.
  - iii. Выберите **SSL-сертификат** (SSL Certificate).
- d. Сохраните привязку.
- 3. Выполнить установку Indeed EventLog через запуск инсталлятора IndeedEA.Server. EventLog-v7.0.1.x64.ru-ru.msi.

## Редактирование конфигурационного файла.

- Откройте конфигурационный файл сервера clientApps.config (C: \inetpub\wwwroot\ils\clientApps.config).
- 2. В тегах Targetid и ReadTargetid указать sampleEventLog.

#### Информация

В тегах **Targetid** и **ReadTargetid** указывается идентификатор выбранного типа хранения лог файлов.

Идентификаторы заданы в теге **<Targets>...</Targets>**, конфигурационные файлы для каждого типа находится в папке targetConfigs с соответствующим именем.

| Пример                                                                                                    |
|----------------------------------------------------------------------------------------------------|
| <pre><applications></applications></pre>                                                                   |
| <pre><readtargetid>sampleEventLog</readtargetid> </pre>                                                    |
| <pre><targetid>sampleEventLog</targetid> </pre>                                                            |
| <accesscontrol></accesscontrol>                                                                            |
| <CertificateAccessControl CertificateThumbprint="</td                                                      |
| 001122AA11" Rights="Read" />><br>                                                                          |
|                                                                                                    |
| <application id="ea" schemaid="eaSchema"></application>                                                    |
| <readtargetid>sampleEventLog</readtargetid>                                                                |
| <pre><milterargets <targetid="">sampleEventLog</milterargets></pre>                                        |
|                                                                                                    |
| <pre><accesscontrol>   <!--<CertificateAccessControl CertificateThumbprint="</pre--></accesscontrol></pre> |
| 001122AA11" Rights="Read" />>                                                                              |
|                                                                                                    |
| ·, hpplication.                                                                                            |
|                                                                                                    |

## Пример отображения.

• Отображения журнала в Indeed EMC.

|   | Тип с   | обытия                     | c                        |               | Дo                         |                                                | Пользователь |                                |  |
|---|---------|----------------------------|--------------------------|---------------|----------------------------|------------------------------------------------|--------------|--------------------------------|--|
|   | He s    | адано •                    | 02.10.2018 00:00         | 10.2018 00:00 |                            | 06.10.2018 00:00                               |              | Имя учетной записи             |  |
|   | Описа   | ание содержит              |                          | Сервис        | • "                        | Пользователь / Инициатор<br>Имя учетной записи |              |                                |  |
|   |         |                            |                          | Не задано     |                            |                                                |              |                                |  |
|   | Собы    | тие                        |                          |               |                            |                                                |              |                                |  |
|   | =       |                            |                          |               |                            |                                                |              | Q                              |  |
|   |         |                            |                          |               |                            |                                                |              |                                |  |
|   | Событие | Описание                   | Время                    | Cep           | вис                        |                                                | Инициатор    | Пользователь                   |  |
| 0 | 1033    | Попьзователь Admin Indeed  | ep 05.10.2018 11:10:4    | Aut           | enticator Management       |                                                | Admin Indeed | Admin Indeed                   |  |
| 0 | 1033    | Попьзователь Admin Indeed  | ep 05.10.2018 11:10:3-   | Aut           | enticator Management       |                                                | Admin Indeed | Admin Indeed                   |  |
| 0 | 1028    | Попьзователь Admin Indeed  | ep 05.10.2018 11:10:3-   | Use           | Access Control Management  |                                                | Admin Indeed | Admin Indeed                   |  |
| 0 | 1000    | Попьзователь был успешно а | ауте 05.10.2018 11:10:33 | Use           | Access Control Management  |                                                | Admin Indeed | None                           |  |
| 0 | 1028    | Попьзователь Admin Indeed  | ep 05.10.2018 11:10:3    | Use           | Access Control Management  |                                                | Admin Indeed | Admin Indeed                   |  |
| 0 | 1028    | Попьзователь Admin Indeed  | ep 05.10.2018 11:10:3    | Use           | Access Control Management  |                                                | Admin Indeed | Admin Indeed                   |  |
| 0 | 1028    | Попьзователь Admin Indeed  | ep 05.10.2018 11:10:3    | Use           | Access Control Management  |                                                | Admin Indeed | Admin Indeed                   |  |
| 0 | 1000    | Попьзователь был успешно а | вуте 05.10.2018 11:10:3  | Enti          | erprise Management Console |                                                | Admin Indeed | None                           |  |
| 0 | 1020    | Попьзователь Admin Indeed  | ныд 05.10.2018 11:10:3   | Nor           | e                          |                                                | Admin Indeed | A:Admin.Indend.Window          |  |
| • | 1021    | Попьзователем Admin Indeed | I.go 05.10.2018 11:10:3  | Nor           | e                          |                                                | Admin Indeed | Чтобы активировать Win<br>None |  |

• Отображения журнала в событиях Windows.

| Liberrated conserves there are and | Operational Colourust 27  |                     |            |                                  |
|------------------------------------|---------------------------|---------------------|------------|----------------------------------|
| . 📪 Настранваемые прядставления    | Yearen                    | Arra a second       | Wetter     | Kos coferente Estatorona tantava |
| Xypeane Wedges                     | () Common                 | 05.10.2018 11.02.04 | Indext EA  | 1000 El-Censen                   |
| Хурналы приложений и служб         | (D) Constraint            | 05.10.2018 11.02.04 | Indext EA  | 1000 EA Centers                  |
| a 🔜 Indeed EA                      | () Courses                | 05 10 2018 11 22 24 | Indext EA  | 1000 E& Centern                  |
| Operational                        | (D) Common                | 05 35 3018 11 35 48 | Index I EA | 1033 53 Canada                   |
| 21 second oppose                   | () Common                 | 05 10 2018 11 20 24 | Index I A  | 1003 EA Capacity                 |
| C Tricker Francis                  | () Courses                | A5 10 2018 11 10 24 | Index 5 A  | 1029 53 Cassas                   |
| Window Browthat                    | () Countration            | A6 10 2018 11 10 10 | Index I A  | 100 EA Capacity                  |
| Cauda una renerat contrata         | () Courses                | A5 10 2018 11 10 22 | Indeed EA  | 1000 EA Capacity                 |
| Column of country and              | () Creation               | A6 10 1018 11 10 10 | Indeed EA  | 1020 En Capacity                 |
| Desteror                           | () Courses                | A 10 1018 11 10 10  | Indeed DA  | 1020 EXCepter                    |
|                                    | () Creation               | A6 10 1018 11 1018  | Indeed EA  | 1000 En Capate                   |
|                                    | () Children               | 04.00.0000 11.00.00 | Indeed DA  | 1000 En Capality                 |
|                                    | (D) congoing a set        | A 10 1018 11 1018   | indeed 64  | 1000 Exceptep                    |
|                                    | () Children               | 04 10 2018 11 10 20 | Indeed DA  | 1001 Excepter                    |
|                                    | (D chegenolis             | 00.10.2016 F1.10.00 | Invites 64 | 1007 Exceptep                    |
|                                    | () California             | 03.10.2018 11:10:33 | Indeed EA  | ICCS EXCEPTED                    |
|                                    | California                | V3.10.2018 11/10/33 | INDEED DA  | too Excepter                     |
|                                    | Citegolog                 | 03.10.2018 11:10:33 | Indeed by  | ICCO EA CEPEEP                   |
|                                    | Cathorn                   | 03.10.2018 11110.00 | Indeed LA  | 1000 EX-Ceptep                   |
|                                    | Cathorn                   | 03.10.2018 11:10.33 | INDEED EA  | 1007 EA Capeap                   |
|                                    | () Calgo-sea              | 05.10.2018 11:10:00 | Indeed LA  | 1000 EA Capaap                   |
|                                    | (Createrson               | 05.10.2018 11/10.00 | indeed LA  | 1000 EA Ceptep                   |
|                                    | () California             | 05.10.2018 11:10.33 | Indeed EA  | 1002 EA Capaap                   |
|                                    | () Castlerowy             | 05.10.2018 11/10/33 | indeed 6A  | 1000 EA Ceptep                   |
|                                    | Contraction of the second | 05.10.2018 11/10.33 | Indeed EA  | 1032 EA Cepsep                   |
|                                    | Contraction of the second | 05.10.2018 11/10/33 | indeed EA  | 1000 EA Ceptep                   |
|                                    | Carlinery                 | 05.10.2018 11:15:33 | Indeed EA  | 1000 BA Cepsep                   |
|                                    | () Cathorn                | 05.10.2018 11/10/33 | Indeed EA  | 1000 EA Cepsep                   |
|                                    |                           |                     |            |                                  |
|                                    | 1                         |                     |            |                                  |
|                                    | 1                         |                     |            |                                  |